## Introduction to Linux, I

Introduction to Programming

EE231002

Oct. 4, 2021

イロト イヨト イヨト イヨト

## Power On a PC

- Power on a PC
- Select the first options
  - Or wait for 10 seconds
  - The lastest version of CentOs Linux will start

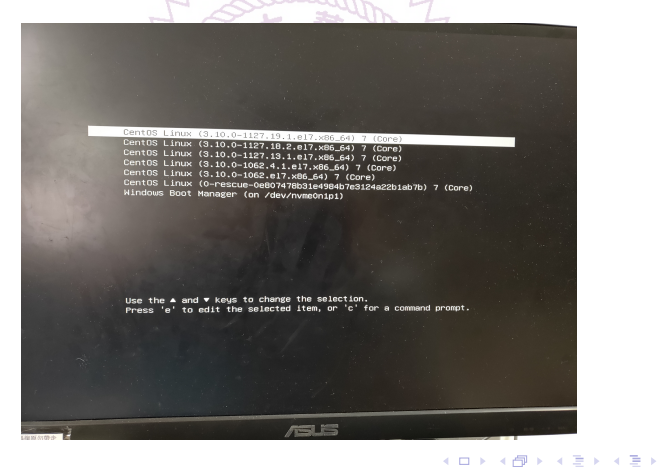

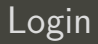

• Login using your account and password

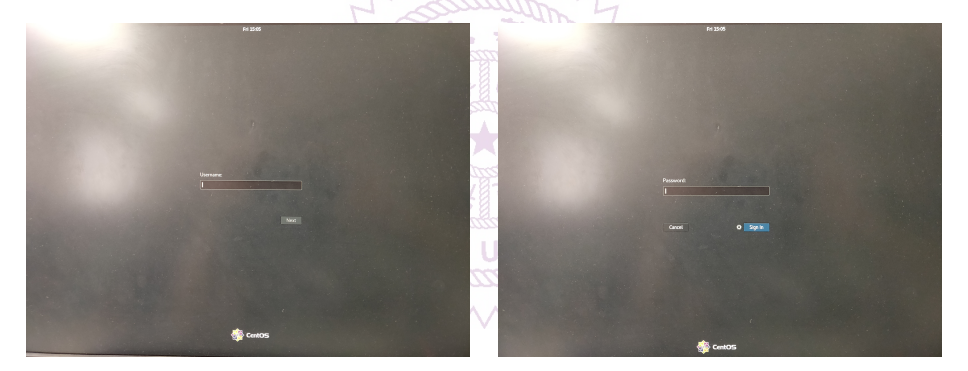

< □ > < □ > < □ > < □ > < □ >

# Open a Terminal

To open a terminal, use the Applications menu on the top-left corner
 Applications -> System Tools -> Terminal

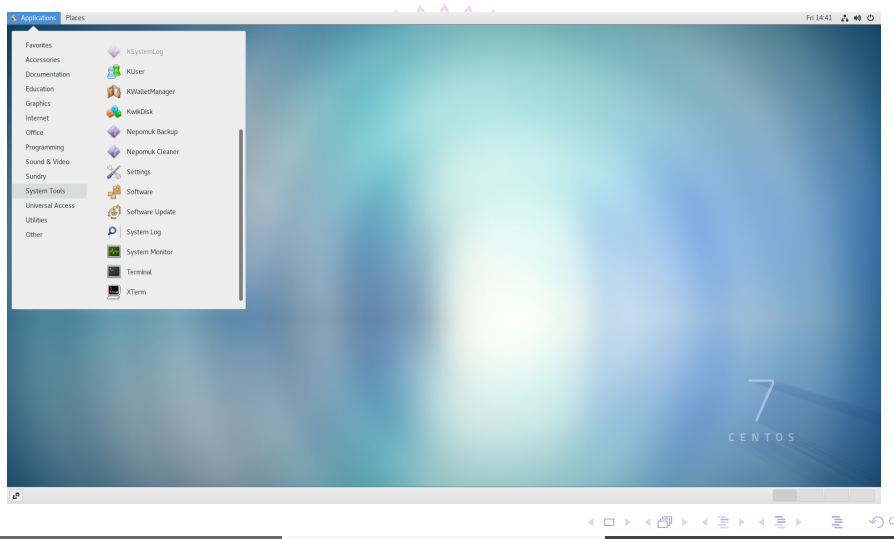

# Open a Terminal, II

- A terminal accepts and processes commands
  - Multiple terminals can be opened

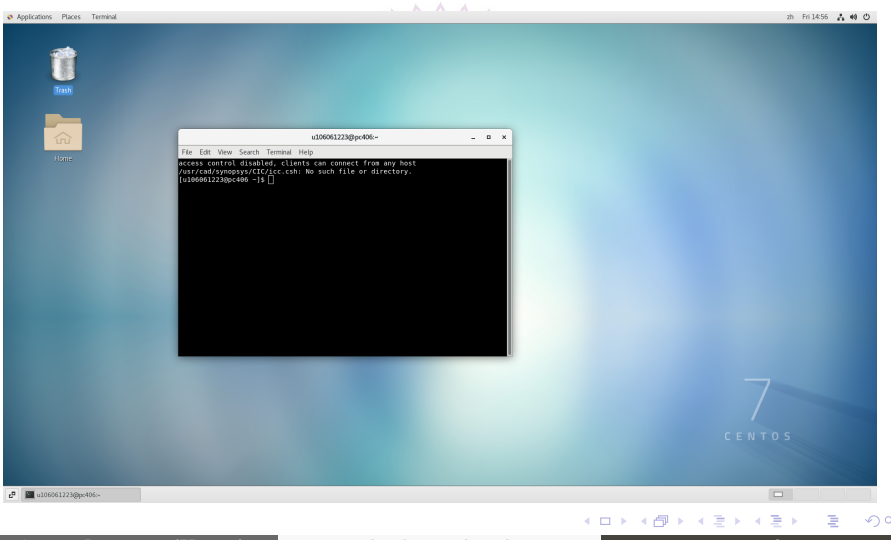

# Open a Terminal, III

- Set terminal width to 80 characters
  - Terminal -> 1. 80 x 24

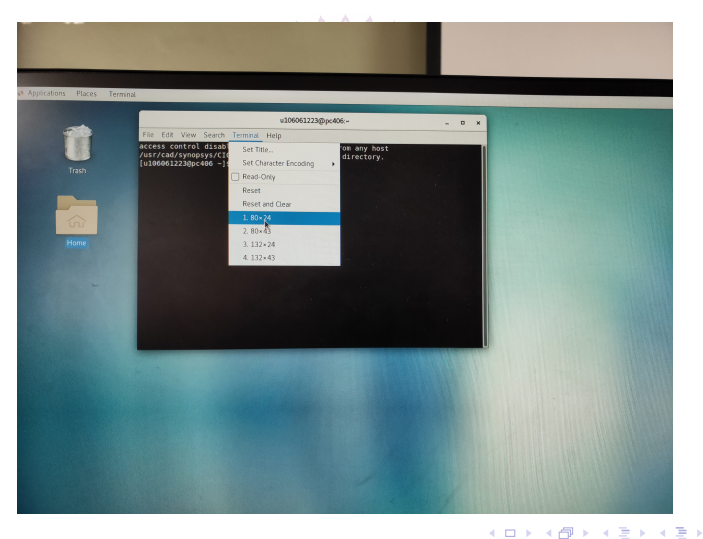

# Change Password

- To change password: yppasswd
- Type in the original password

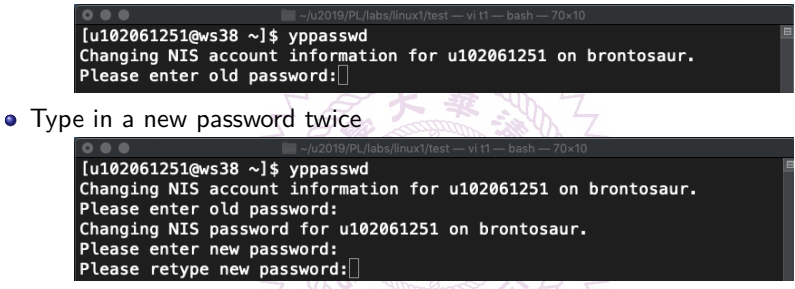

• Choose a password that is easy to remember and difficult to break

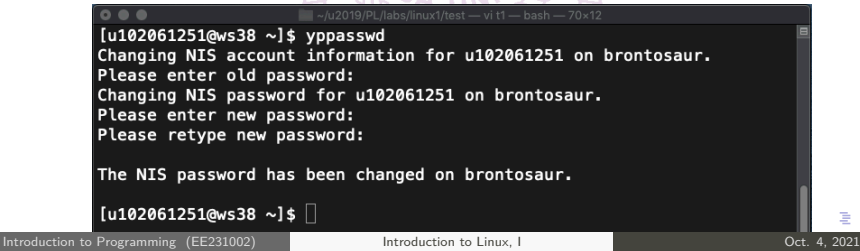

### Directory

- Right after you logged-in, you are at your home directory.
- pwd: print working directory

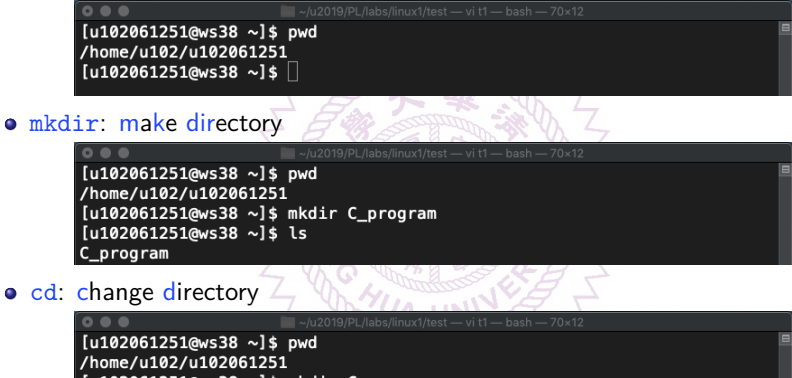

[u102061251@ws38 ~]\$ mkdir C\_program [u102061251@ws38 ~]\$ ls C\_program [u102061251@ws38 C\_program]\$ cd C\_program [u102061251@ws38 C\_program]\$ pwd /home/u102/u102061251/C\_program [u102061251@ws38 C\_program]\$ []

< □ > < 同 > < 回 > < 回 >

# cp and ls

• Continue to create directory for lab01

```
Current Construction Construction Constructi
```

• cp: copy files and directories

```
[u102061251@ws38 lab01]$ cp ~ee2310/lab01.pdf .
[u102061251@ws38 lab01]$ ls
lab01.pdf
[u102061251@ws38 lab01]$ []
```

• 1s: list directory content

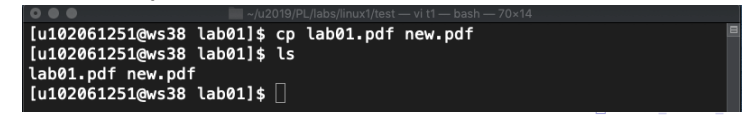

#### mv and rm

• General linux command syntax

COMMAND [OPTION1] [OPTION2] [ARGUMENT1] [ARGUMENT2] ···

- cp: copy files and directories
  - Syntax: cp SOURCE ··· DIRECTORY
  - Purpose: copy SOURCE or multiple SOURCE(s) to DIRECTORY
- mv: move a file to a different name
  - Can move files and directories also
  - Syntax: mv SOURCE DIRECTORY

• rm: remove a file from a directory

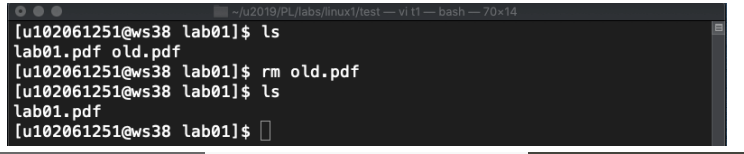

Introduction to Programming (EE231002)

# Special Directories

- Linux file structure
  - : current directory
  - ··· : directory one-level up
  - $\overline{\sim}$ : home directory

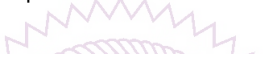

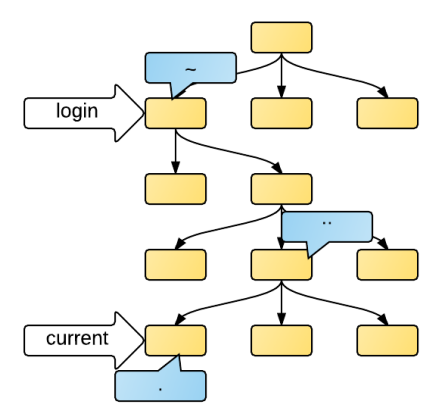

イロト イヨト イヨト イヨト

## Special Directories – Usages

• Example of using special directories

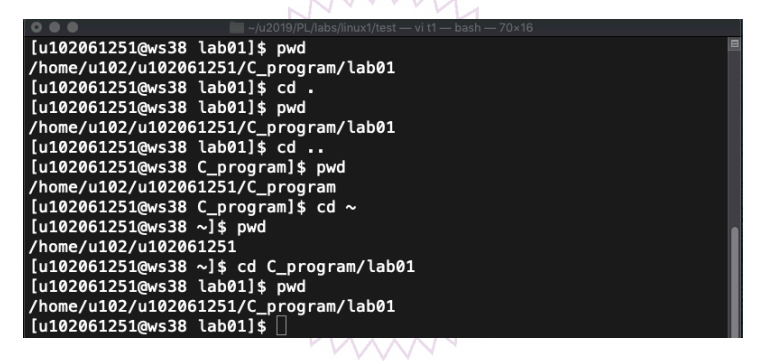

• Note that a file path can consist of multi-levels.

< ロ > < 同 > < 回 > < 回 >

| Command  | Usage          | Comments                        |
|----------|----------------|---------------------------------|
| yppasswd | yppasswd       | Change password.                |
| mkdir    | mkdir dir      | Create a directory dir.         |
| cd       | cd dir         | Change to directory dir.        |
| pwd      | pwd 2 sta 2    | Show current working directory. |
| ls       | ls g           | List current directory.         |
| rmdir    | rmdir dir 🐝    | Remove directory dir.           |
| rm       | rm file 7      | Remove file file.               |
| ср       | cp file1 file2 | Copy file1 to file2.            |
|          | cp file dir    | Copy file to directory dir.     |
| mv       | mv file1 file2 | Rename file1 to file2.          |
|          | mv file dir 🖤  | Move file to directory dir.     |

< □ > < □ > < □ > < □ > < □ >

#### Logout

- Please make sure to logout of the PC after class
  - Use the menu on the top right of the screen.

|                       | . NIVI VVI.                                                          |
|-----------------------|----------------------------------------------------------------------|
| & Applications Places | zh Fri1457 👗 📢 😋                                                     |
|                       | G<br>With Connected<br>A utopolitical<br>August Hempp<br>(K) (a) (c) |
|                       |                                                                      |
|                       | 7<br>CENTOS                                                          |
| d <sup>a</sup>        |                                                                      |
|                       |                                                                      |

< □ > < □ > < □ > < □ > < □ >

### Workstation Rules

- 使用規則
  - 1. 請勿攜帶飲料、食物進入。
  - 2. 離開時請確實 logout, 關機關電源。

・ロト ・日 ・ ・ ヨト ・

# Quick Start for Lab01

- login
- open a terminal then in that terminal
  - \$ yppasswd
  - \$ mkdir C\_program
  - \$ cd C\_program
  - \$ mkdir lab01
  - \$ cd lab01
  - \$ cp ~ee2310/lab01/\*
  - \$ evince linux1.pdf &
  - \$ evince vim1.pdf &
  - \$ evince lab01.pdf &
- After reviewing those materials, you can start working on your lab01.c.

• • • • • • • • • • • •